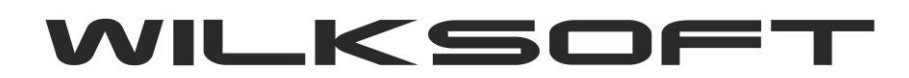

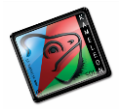

42-200 Częstochowa ul. Kiepury 24A 034-3620925 www.wilksoft..pl

## KAMELEON.ERP VER. 9.20.0

## ZASTĄPIENIE MENU ROZSZERZONEGO MENU PODRĘCZNYM

KAMELOEN.ERP od wersji 9.20 ma zmieniony sposób prezentacji i zarządzania tzw. menu rozszerzony (znanym ze starszych wersji programu) jak na poniższym zrzucie ekranu

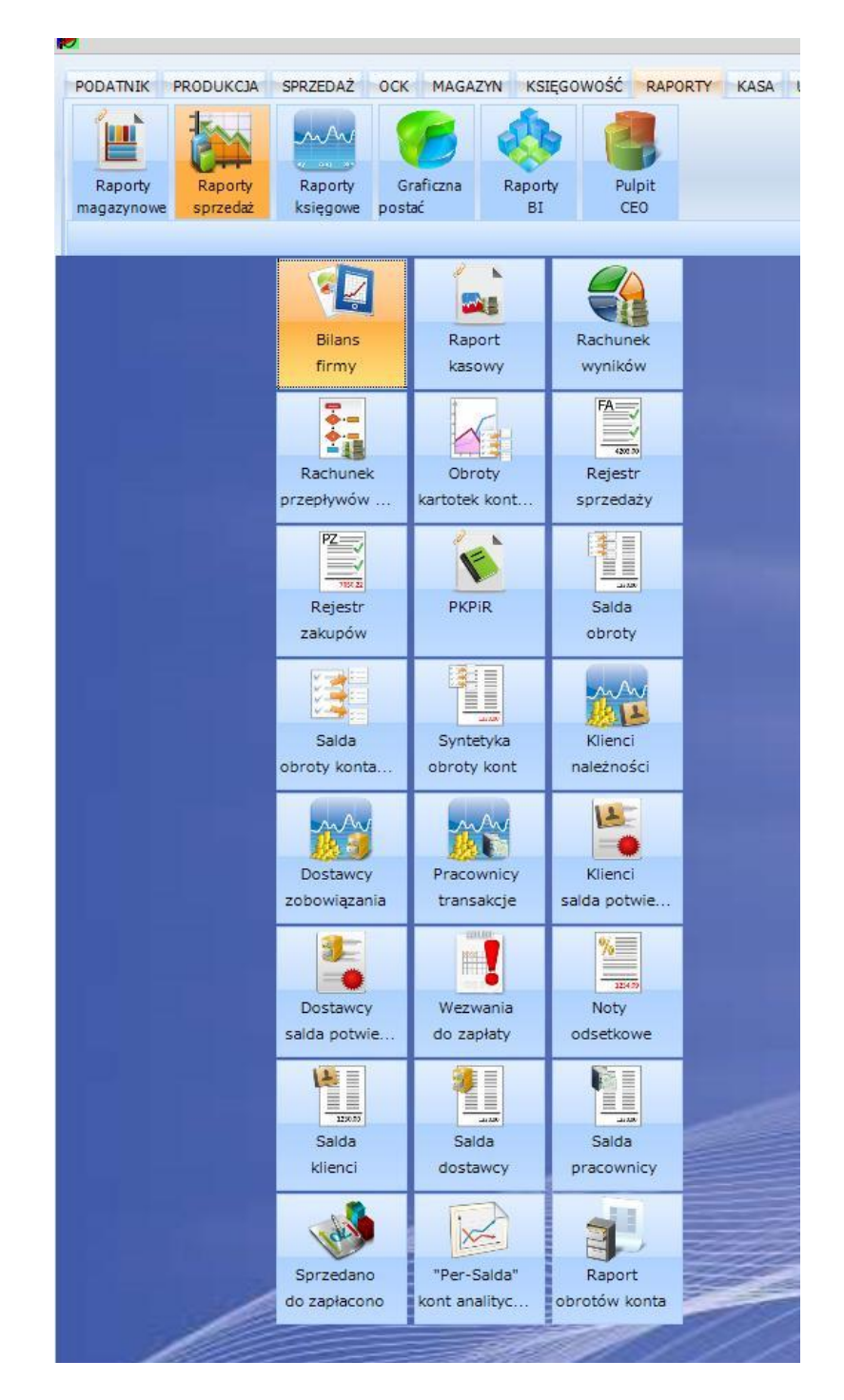

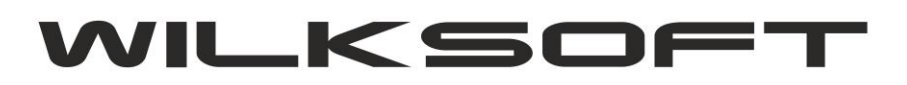

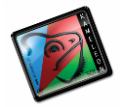

42-200 Częstochowa ul. Kiepury 24A 034-3620925 www.wilksoft..pl

na rzecz menu podręcznego (potocznie nazywanego popup menu) jak prezentujemy na poniższym zrzucie ekranu.

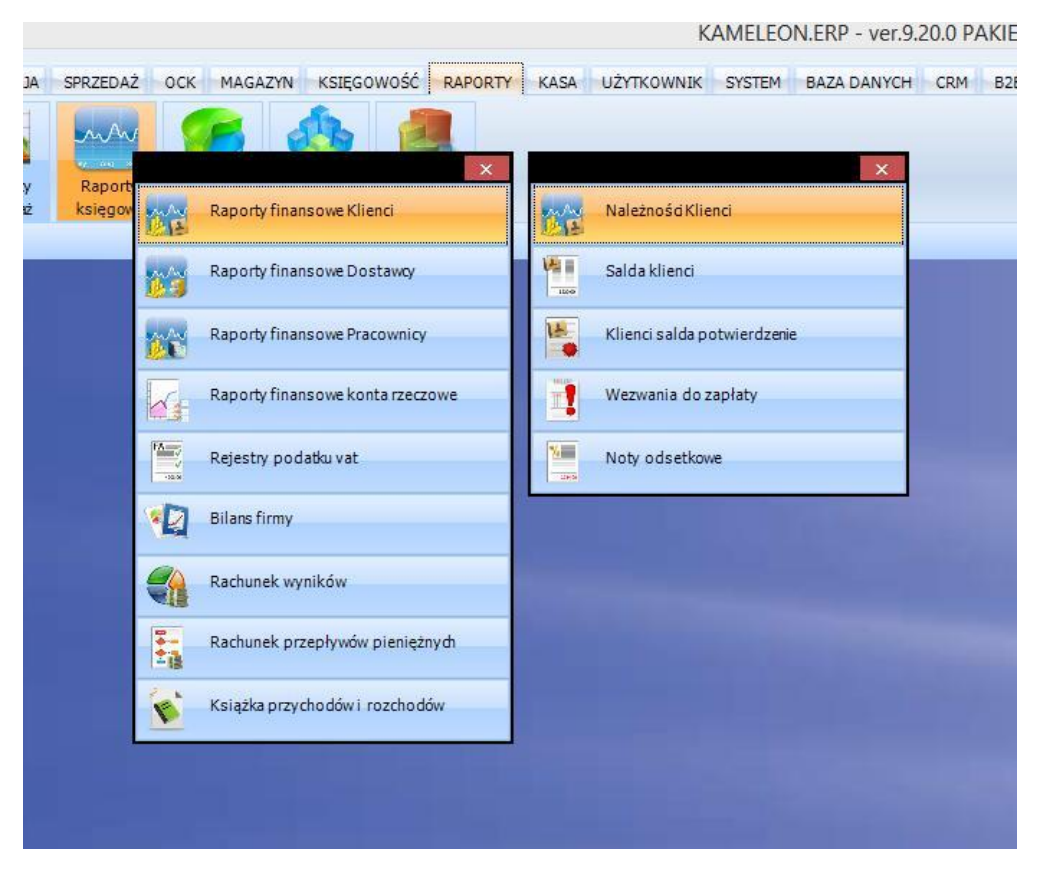

Powyższe rozwiązanie jest w pełni konfigurowalne i możliwe oczywiście do dostosowania do indywidualnych upodobań użytkownika. Dla przykładu użytkownik nie ma potrzeby korzystania z "Książki przychodów i rozchodów", to wystarczy "po prawym klawiszem myszy" wywołać menu podręczne konfiguracji menu (ze szczegółami konfiguracji GUI można się zapoznać np. w filmie <u>https://www.youtube.com/watch?v=Qzd6nxkiDfo</u>)

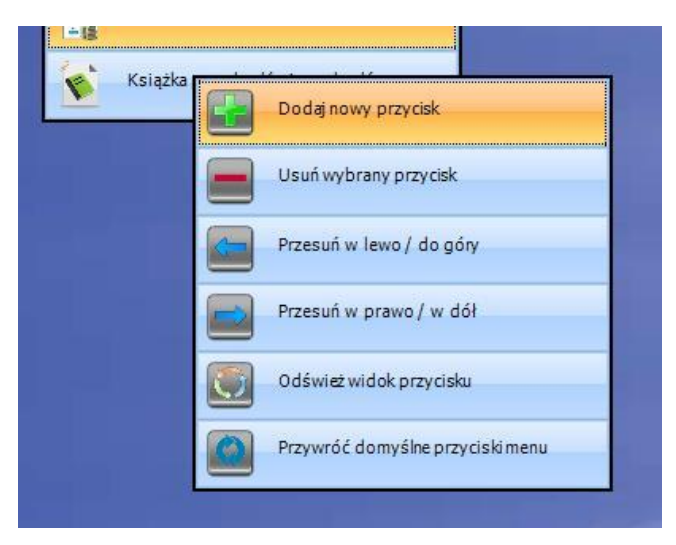

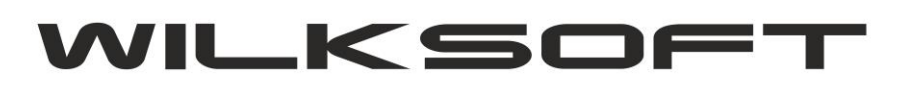

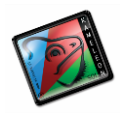

42-200 Częstochowa ul. Kiepury 24A 034-3620925 www.wilksoft..pl

Przykład usunięcia pozycji z menu podręcznego.

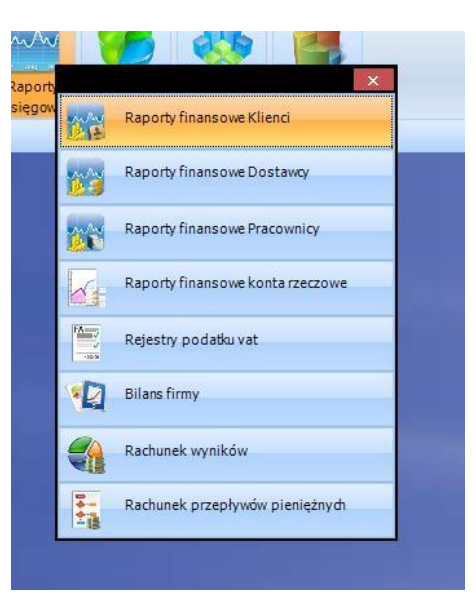

Globalne ustawienia dotyczące wyglądu menu podręcznego są oczywiście dostępne w konfiguracji GUI użytkownika. Ustawienia dotyczące poprzedniego wyświetlania menu rozszerzonego zostały tym samym usunięte z tego miejsca.

| <ul> <li>MENU GŁÓWNE</li> <li>MENU PODRĘCZNE</li> <li>KONFIGURACJA</li> <li>MENU OKIEN PROGRAMU</li> <li>PRZYCISKI FUNKCYJNE</li> <li>OKNA - MODEL GUI</li> </ul> | USTAWIENIA WIZUALNE                                                                                                    | RZYWRÓĆ DOMYŚLNE USTAWIENIA |
|----------------------------------------------------------------------------------------------------|----------------------------------------------------------------------------------------------------|-----------------------------|
|                                                                                                    | Pokazuj obramowanie menu podręcznego<br>Szerokość obramowania<br>Kolor obramowania<br>Pokazuj przezroczyste<br>Kolor tla menu podręcznego<br>Wyświetlaj tylko jedno menu |                             |
|                                                                                                    | CZCIONKA<br>Nazwa czcionki                                                                                                    | Tahoma 💌                    |
|                                                                                                    | Styl czcionki                                                                                                    | Normalna                    |
|                                                                                                    | Rozmiar czcionki<br>Kolor czcionki                                                                                                    |                             |
|                                                                                                    | USTAWIENIA WYŚWIETLANIA                                                                                                    |                             |
|                                                                                                    | Wysokość menu podręcznego                                                                                                    | 32                          |